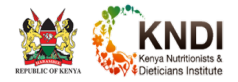

## LICENCE DOWNLOAD INSTRUCTIONS

## LICENCE DOWNLOAD

The Professional Licence is now online and can be downloaded from a compliant professional's OSP account The KNDI OSP can be accessed at https://osp.kndi.institute

## WHERE DO I FIND THE LICENCE ON MY OSP ACCOUNT?

Login to your account at https://osp.kndi.institute

Once you have logged in to your account click open on the applications dashboard as show below.

| <b>=</b>                                                                                                    | Applications | Θ                                                                                                    | Profile   | *                                                                                                    | Continuous Professional Developmen |
|----------------------------------------------------------------------------------------------------|--------------|----------------------------------------------------------------------------------------------------|-----------|----------------------------------------------------------------------------------------------------|------------------------------------|
| OPEN                                                                                                    |              | OPEN                                                                                                    |           |                                                                                                    | OPEN                               |
| All online forms in one place. Track status of all applications and upload the<br>necessary attachments. Access Links and Downloads for various documents<br>including clearance letters and examination links. |              | All your Personal, Academic, Registration and Indexing information.<br>profile information to keep your records up to date. | Edit your | Continuous Professional Development (CPD) is a range of learnin<br>experiences and competencies that enables retention of capacity<br>safely, effectively, efficiently and legally within the scope of work<br>and evolving health care environment. |                                    |

Once the applications dashboard has loaded. Click on the menu button (circled in red below)

| NEED SOME HELP?       | APPLY                           |
|-----------------------|---------------------------------|
| Type Status           | Actions                         |
| REGISTRATION APPROVED | /                               |
|                       | Rows.per page: 5 ▼ 1-1 of 1 < > |

## Click on Links and Downloads.

| KND | KNDI APPLICATIONS | < | IONS     |                |      |          |  |
|-----|-------------------|---|----------|----------------|------|----------|--|
| 22  | Dashboard         |   |          |                |      |          |  |
|     | Application Forms |   |          |                |      |          |  |
|     | Links & Downloads |   |          |                |      |          |  |
|     |                   |   | Status   |                | Acti | ons      |  |
|     |                   |   | APPROVED |                | 1    |          |  |
|     |                   |   |          | Rows per page: | 5 🔻  | 1-1 of 1 |  |
|     |                   |   |          |                |      |          |  |
|     |                   |   |          |                |      |          |  |
|     |                   |   |          |                |      |          |  |
|     |                   |   |          |                |      |          |  |

Your Licence and Clearance letter will now appear as shown below if your profile is upto date. Incase your profile is not upto date, the system will first give you a prompt to update your bio data, academic data, national id and passport photo. These documents and data will first be assessed by the Quality Assurance department before the Registration Department gives the go ahead to allow the download of your licence. All these processes will be followed up via system sms and emails.

| ≡ LINKS & DOWNLOADS          |  |
|------------------------------|--|
| REGISTRATION                 |  |
| D/5545/20 - LICENCE CARD     |  |
|                              |  |
| D/5545/20 - CLEARANCE LETTER |  |
|                              |  |
|                              |  |

To download, click on the green button on the far right side of the page.